# GENERACIÓN a

¿Cómo crear un usuario para Lync?

smartbusiness & email Hosted Exchange

Todo lo que imaginas de TI\*, está en Alestra. \*Telecomunicaciones + Informática

# alestra\*

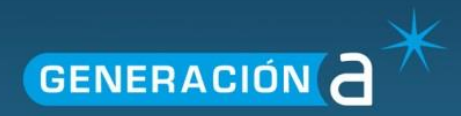

# 1.1 Usuario Lync.

#### 1.1.1 Creación de Usuario Lync.

Para crear un usuario Lync seleccionamos el cliente al que agregaremos el usuario Lync.

Hacemos clic en el ícono Alojado Organización.

| Espac             | cios de alojamiento       |  |
|-------------------|---------------------------|--|
|                   |                           |  |
| Crear Espacio Alo | ojamiento                 |  |
| <u>demo</u>       |                           |  |
| <b>(</b>          |                           |  |
| Dominios          | Alojado<br>Organizaciones |  |

En la siguiente pantalla damos clic al nombre de la Organización a la que agregar el usuario Lync.

| Organizaciones |                        |                                      |   |
|----------------|------------------------|--------------------------------------|---|
|                | Creación de nueva orga | nización Nombre de la organización 💌 | 9 |
|                | ID                     | Nombre de la organización            |   |
|                | demoejemplo01          | demoejemplo01                        | × |

Seleccionamos la opción Usuarios de Lync del menú lateral izquierdo y damos click a Crear Usuario de Lync.

Nota: En la sección de Usuarios de Lync es posible descargar el cliente de mensajería Lync en inglés o español para Windows y el cliente para MAC OS.

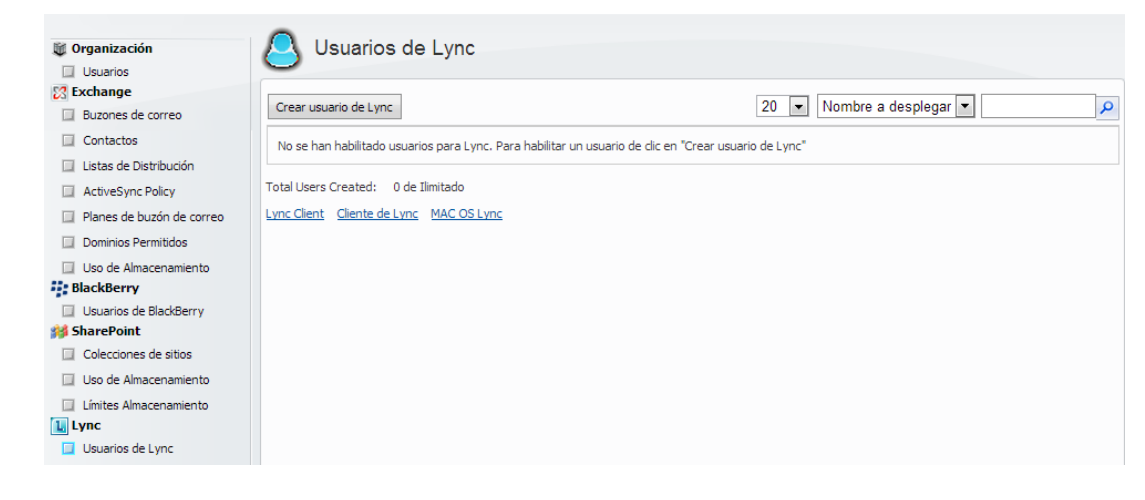

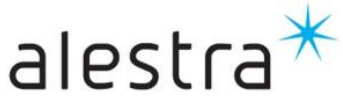

Todo lo que imaginas de TI\* está en Alestra. \*Telecomunicaciones + Informática

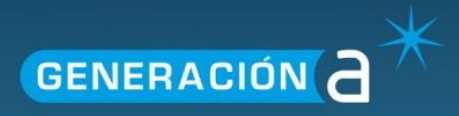

En la siguiente pantalla podremos seleccionar de nuestra lista de usuarios al usuario al que se asignará el plan Lync, así como también el tipo de licencia que le será asignada.

| Crear usuario                             | de Lync                          |               |
|-------------------------------------------|----------------------------------|---------------|
| Nombre a desplegar*:<br>Nombre del Plan*: | Nombre a Mostrar A<br>Enterprise | Borrar Borrar |
| Crear                                     |                                  |               |

### 1.1.2 Edición de Usuario Lync.

Hacemos click en el ícono Alojado Organización.

| Espa              | cios de alojamiento       |  |  |  |
|-------------------|---------------------------|--|--|--|
|                   |                           |  |  |  |
| Crear Espacio Ale | Crear Espacio Alojamiento |  |  |  |
| <u>demo</u>       |                           |  |  |  |
| <b>(</b> )        |                           |  |  |  |
| Dominios          | Alojado<br>Organizaciones |  |  |  |

En la siguiente pantalla damos clic al nombre de la Organización a la que pertenece el usuario Lync que se va a editar.

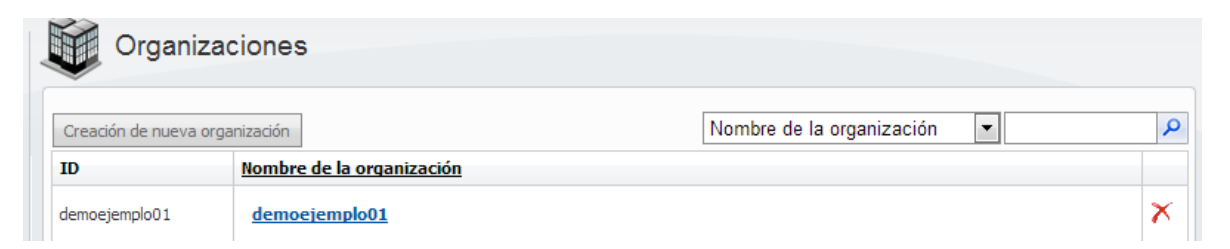

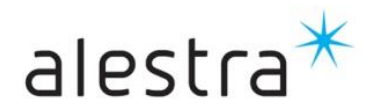

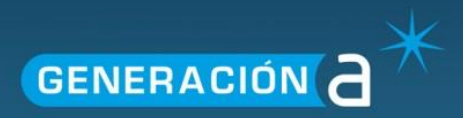

Seleccionamos la opción Usuarios de Lync del menú lateral izquierdo y damos clic al nombre de usuario Lync que deseamos editar.

| 🖉 Organización                                                             | 👃 Usuarios de Lync                      |                             |                             |                                          |   |
|----------------------------------------------------------------------------|-----------------------------------------|-----------------------------|-----------------------------|------------------------------------------|---|
| Usuarios Exchange Buzones de correo                                        | Crear usuario de Lync                   |                             | 20 💌 Nombre a despl         | egar 💌                                   | Q |
| Contactos                                                                  | Nombre a desplegar                      | Inicio de sesión            | Dirección SIP               | <u>Plan de usuario de</u><br><u>Lync</u> |   |
| ActiveSync Policy                                                          | Nombre NA Apellido 1                    | usuarioo1@demoejemplo01.com | usuarioo1@demoejemplo01.com | Enterprise                               | × |
| <ul> <li>Planes de buzon de correo</li> <li>Dominios Permitidos</li> </ul> | Total Users Created: 1 de 2             | (1 Disponible)              |                             |                                          |   |
| Uso de Almacenamiento BlackBerry                                           | Lync Client Cliente de Lync MAC OS Lync |                             |                             |                                          |   |
| Usuarios de BlackBerry SharePoint                                          |                                         |                             |                             |                                          |   |
| Uso de Almacenamiento                                                      |                                         |                             |                             |                                          |   |
| Límites Almacenamiento  Lync  Usuarios de Lync                             |                                         |                             |                             |                                          |   |

En la siguiente pantalla tenemos la posibilidad de cambiar el tipo de licencia del usuario así como la cuenta de correo con la que se conecta al cliente de mensajería.

| Editar usu                         | uario de Lync - Nombre NA Apellido      |
|------------------------------------|-----------------------------------------|
| Nombre del plan:<br>Dirección SIP: | Enterprise  usuarioo1@demoejemplo01.com |
| Salvar cambios                     |                                         |

## 1.1.3 Eliminación de Usuario Lync.

Hacemos clic en el ícono Alojado Organización.

| Espa                      | cios de alojamiento       |  |
|---------------------------|---------------------------|--|
|                           |                           |  |
| Crear Espacio Alojamiento |                           |  |
| <u>demo</u>               |                           |  |
| <b>(</b>                  |                           |  |
| Dominios                  | Alojado<br>Organizaciones |  |

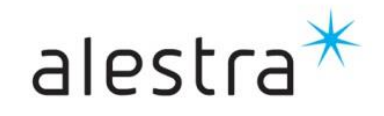

Todo lo que imaginas de TI\* está en Alestra. \*Telecomunicaciones + Informática

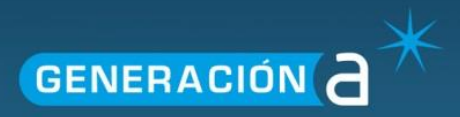

En la siguiente pantalla damos clic al nombre de la Organización a la que pertenece el usuario Lync que se va a eliminar.

| Organizaciones                 |               |                                      |   |
|--------------------------------|---------------|--------------------------------------|---|
| Creación de nueva organización |               | nización Nombre de la organización 💌 | P |
|                                | ID            | Nombre de la organización            |   |
|                                | demoejemplo01 | demoejemplo01                        | × |

Seleccionamos la opción Usuarios de Lync del menú lateral izquierdo, damos clic al ícono "X" correspondiente al nombre de usuario Lync que deseamos eliminar y confirmamos.

| 🎬 Organización                                                            | 🔼 Usuarios de Lync             |                             |                             |                                          |   |
|---------------------------------------------------------------------------|--------------------------------|-----------------------------|-----------------------------|------------------------------------------|---|
| Usuarios Exchange Buzones de correo                                       | Crear usuario de Lync          |                             | 20 💌 Nombre a despl         | egar 💌                                   | 2 |
| <ul> <li>Contactos</li> <li>Listas de Distribución</li> </ul>             | Nombre a desplegar             | Inicio de sesión            | Dirección SIP               | <u>Plan de usuario de</u><br><u>Lync</u> |   |
| <ul> <li>ActiveSync Policy</li> <li>Planes de buzón de correo</li> </ul>  | Nombre NA Apellido 1           | usuarioo1@demoejemplo01.com | usuarioo1@demoejemplo01.com | Enterprise                               | × |
| Dominios Permitidos Uso de Almacenamiento                                 | Total Users Created: 1 de 2    | (1 Disponible)              |                             |                                          |   |
| BlackBerry                                                                | Lyncolon Gieneselync PACOSLync |                             |                             |                                          |   |
| SharePoint                                                                |                                |                             |                             |                                          |   |
| <ul> <li>Uso de Almacenamiento</li> <li>Límites Almacenamiento</li> </ul> |                                |                             |                             |                                          |   |
| Lync                                                                      |                                |                             |                             |                                          |   |

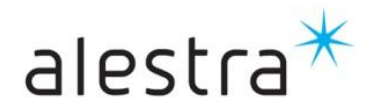